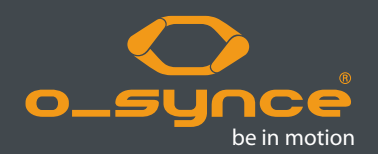

# screeneye x

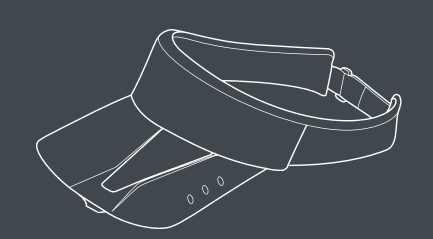

Quick start guide English

### **1. ACTIVATE SCREENEYE X**

To get the **screeneye** x visor from sleep mode, press the middle button and hold it for 5 seconds. The current time appears.

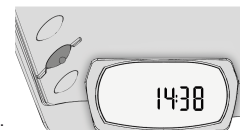

#### 2. BASIC SETTINGS/PAIRING

If the screeneye x is activated and the current time is displayed, select "SETTING" by pressing 3 times the front button. Press the middle button to open "SETTING". Set date and time in the menu "TIME". Adjust each value by pressing front or rear button, confirm with the middle button.

To pair optional sensors, select "SETTING" (see above) and press the middle button, then go to "PAIR" with front or rear button and select with middle button. When "YES" is blinking, be sure, that your sensors are activated, then confirm by pressing the middle button again. When pairing is done, "PAIRED" appears in the display.

#### 3. SPORT - MODE

Press front or rear button and choose "SPORT". Open the menu "SPORT" by pressing the

#### middle button. The display is divided into 2 parts which can display different values. Switch between by pressing the front or rear button. Hold the middle button to start the stop watch. Hold the rear button to start the coach mode.

#### 4. OVERVIEW DISPLAY

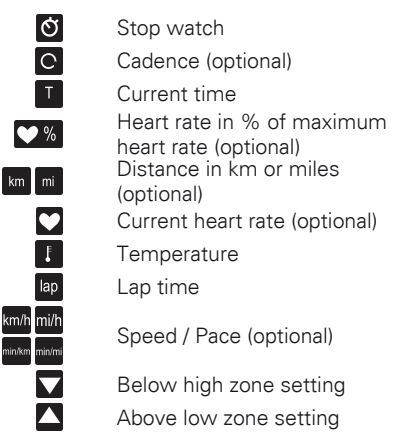

### 5. KEYS

#### **Rear Button**

Short key stroke

Menu Move backward in menu SPORT mode Scroll through the values on the right side Setting mode Decrease value

Long key stroke Menu No function SPORT mode Switch to coach mode Setting mode

Menu Select/confirm current menu item SPORT mode Begins a new lap when stop watch is running. Setting mode

#### Long key stroke

Menu No function SPORT mode Start and stop the stop watch Setting mode No function

#### Front button

#### Short key stroke

Menu Move forward in menu

SPORT mode Scroll through the values on the left side Setting mode

Increase value

#### Long key stroke

Menu Switch to a higher menu level SPORT mode Switch to a higher menu level Setting mode Increase value rapidly

## 8. MORE INFO

Visit our website for a detailed manual and further information. www.o-synce.com

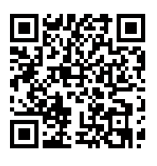

# 10. CONTACT

Help us better support you by sending us your comments or questions by using our email contact on our website www.o-synce.com. Keep the original sales receipt, or a photocopy, in a safe place.

o-synce Europe GmbH

Thaddenstr. 14a 69469 Weinheim Germany Customer support For product related questions Phone +49-6201 980 50-0 Fax +49-6201 980 50-11

support@o-synce.com

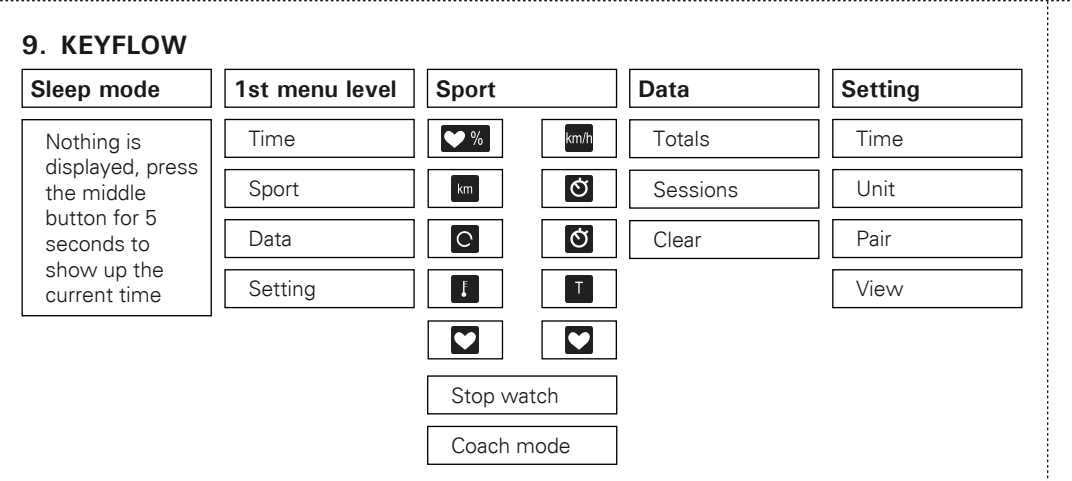

Decrease value rapidly

# Middle button Short key stroke

Select and confirm

## 6. OPTIONAL ACCESSORIES

The screeneye x visor is ready to use with the heart2feel x heart rate belt and the maxrun foot pod sensor. For more information about optional accessories, go to www.o-synce.com. You can also contact your o-synce dealer to purchase accessories.

# 7. DATATRANSFER

All in the stop watch mode recorded data can be transferred with the included USB cable. The detailed user settings such as gender, age, weight, heart rate limits, etc. can be set. Use the traininglab software from our website: www.o-synce.com/tLab